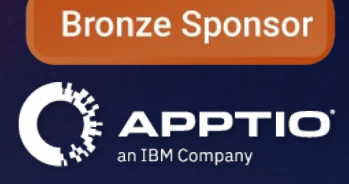

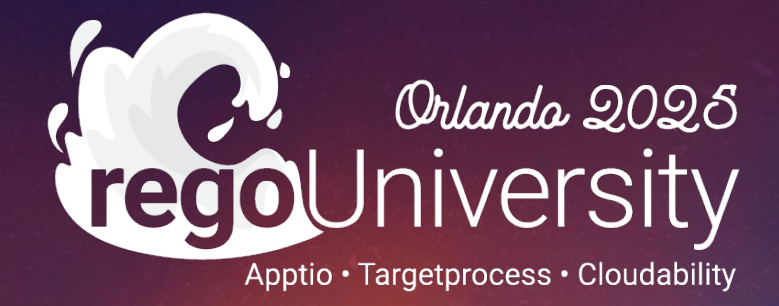

### Unified Agile Execution and Financial Insight: Leveraging Targetprocess & Apptio Together

Your Guides: Jeff Barschaw & Hollie Potts

- Take 5 Minutes
- Turn to a Person Near You
- Introduce Yourself
- Business Cards

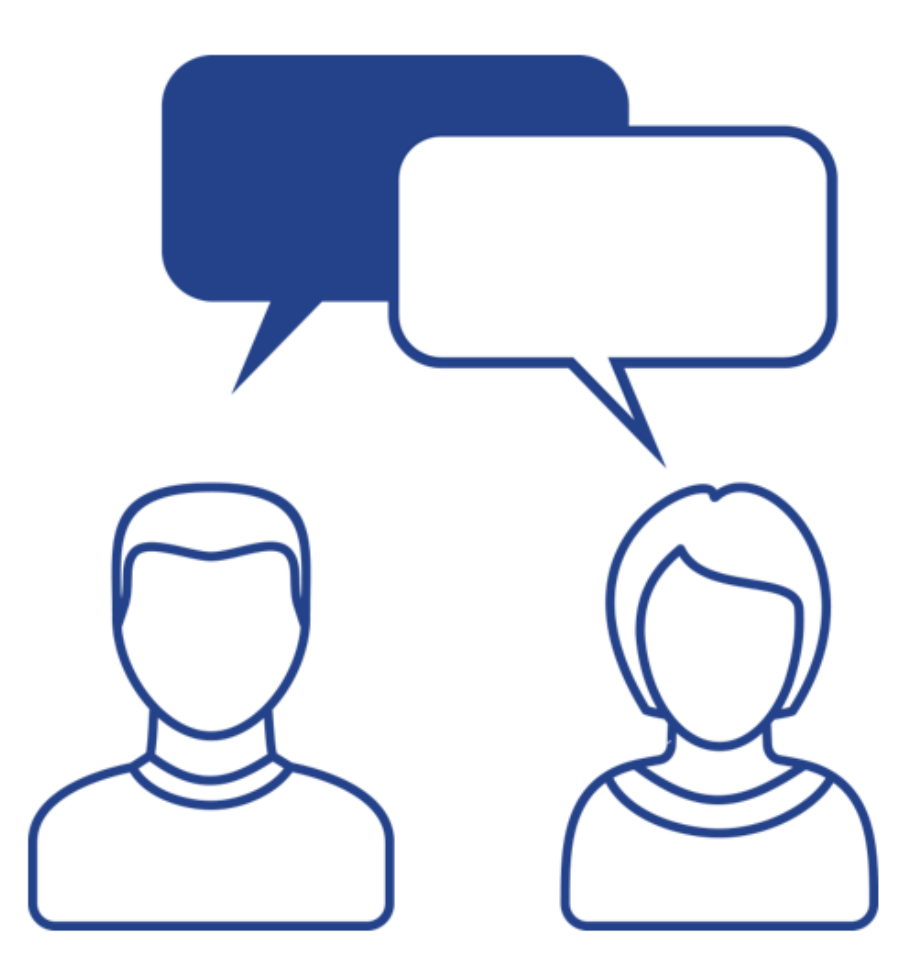

2

regoUniversity2025

Let Rego be your guide.

# Integrated Investment Planning (IIP)

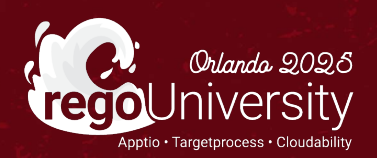

## What is IT Planning?

- Provides a collaborative workspace to enter technology financial data
- Enables planning at the level of detail necessary for IT Finance
- Creates a repeatable, more accurate planning process
- Automates data ingestion of Actuals and forecast lines from external systems to quickly reforecast

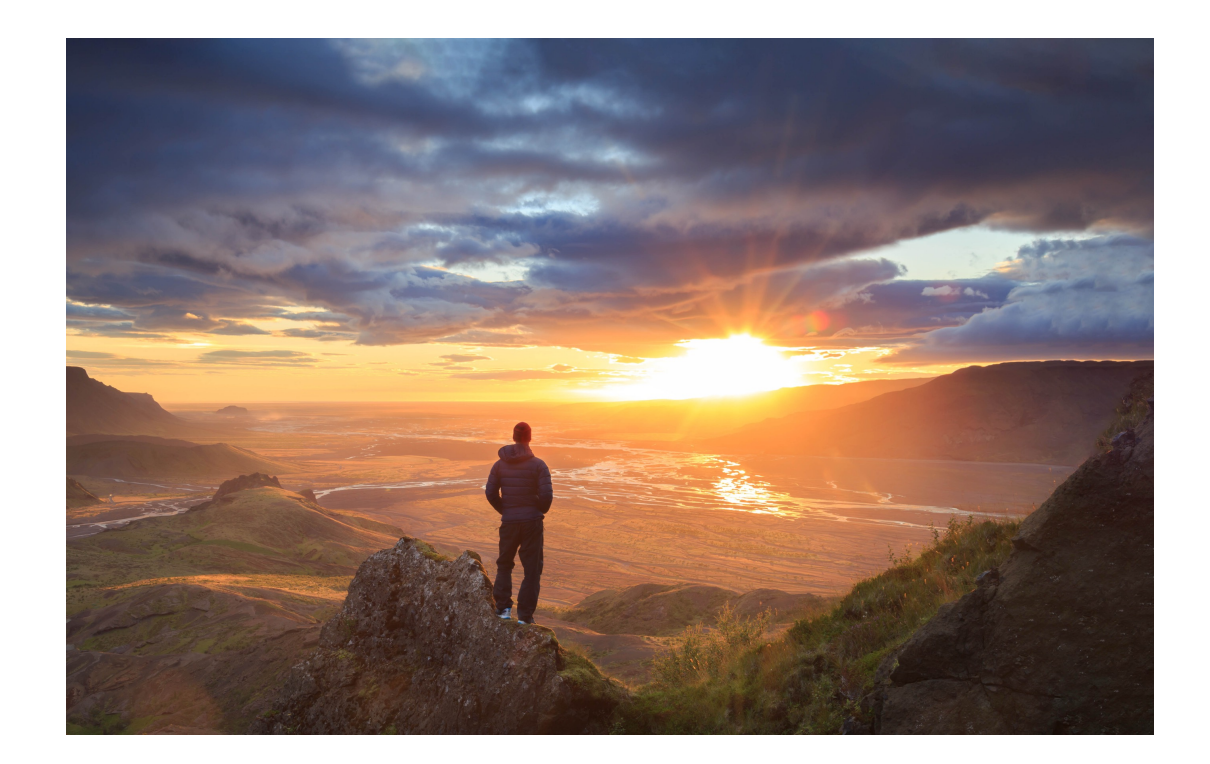

#### Let Rego be your guide.

#### **Streamline IT Financial Planning for Strategic Success**

Automate workflows, improve financial insights, and align IT investments with business priorities for greater efficiency and impact.

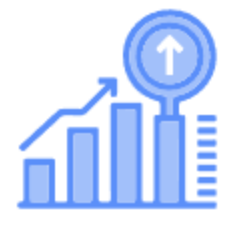

#### Optimize

Automate & accelerate manual and errorprone budgeting, forecasting, and planning processes

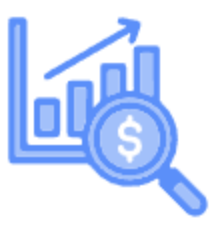

Analyze

Understand budget variance and enhance decision-making.

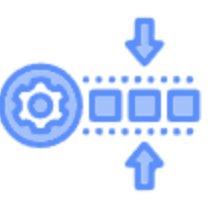

Align

Reduce waste, eliminate duplications, and strategically align investments with organizational priorities.

regoUniversity2025

#### Let Rego be your guide.

## Open Mic

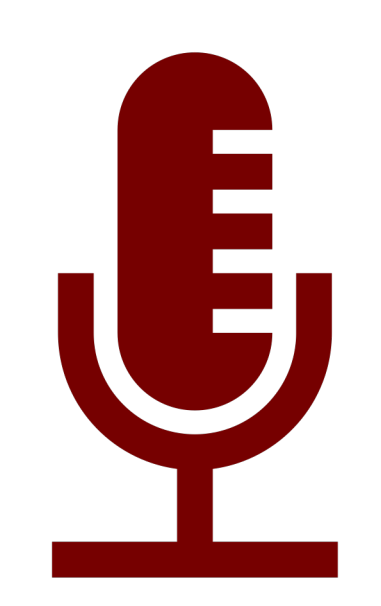

- What is your IT Planning Solution at your Company?
- What does your planning cycle look like? Annual, Rolling, Monthly, Quarterly?

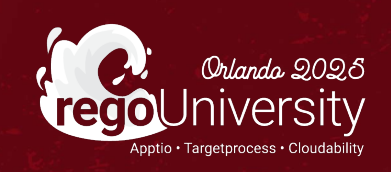

# Labor Budgeting in Targetprocess

## Labor Budgets

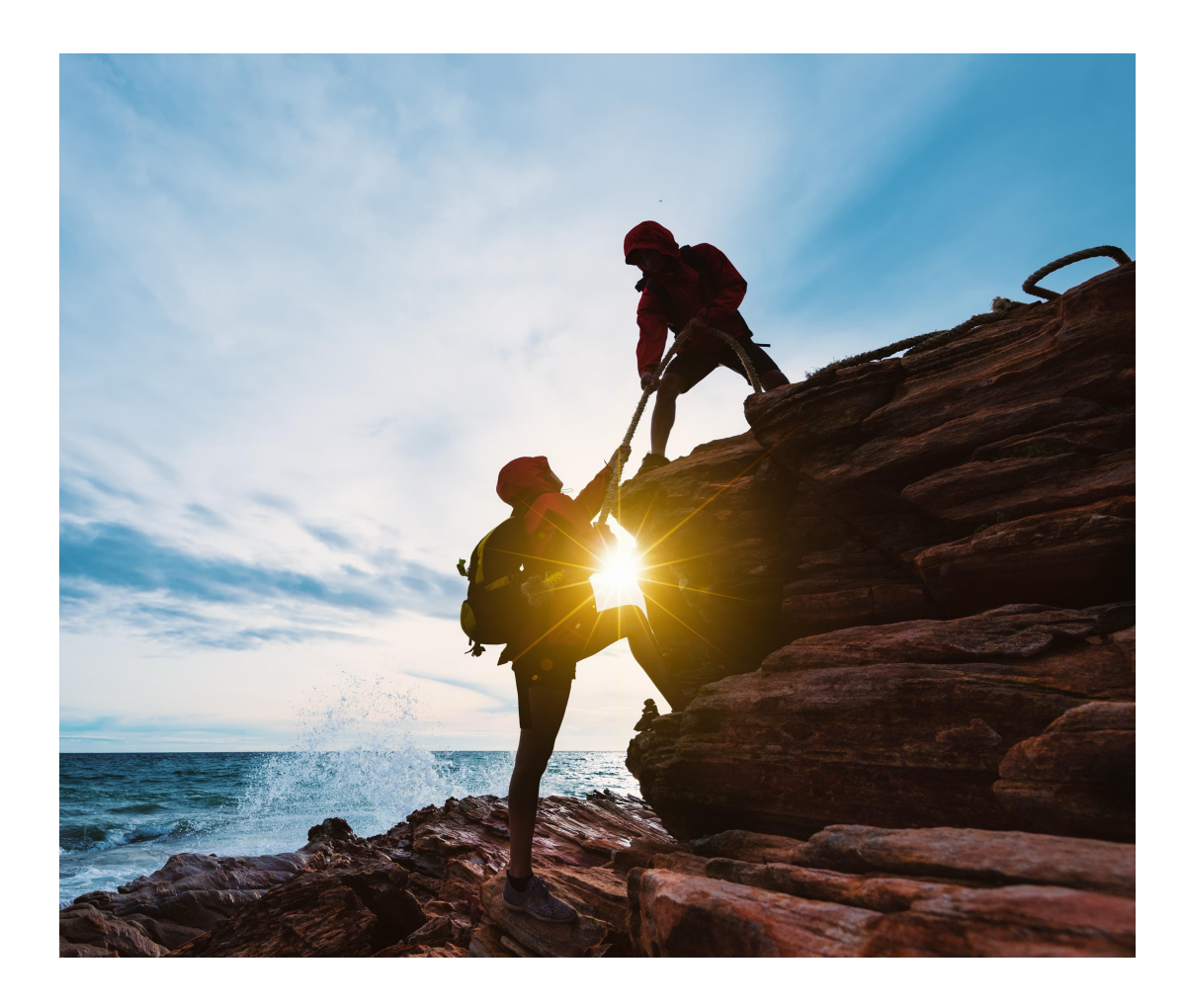

- Labor Financial Management plans have traditionally been created with little or no connection to the work
- Often the Labor funding data resides in a different system than the Work Management system
- Combining the Labor estimates with the Non-labor components is critical for comprehensive Financial Planning
- Funding Capacity not Projects/work leads to ability to pivot quickly, "Rolling-Wave" funding, and straight forward governance

Let Rego be your guide.

## Budgeting Process In Targetprocess

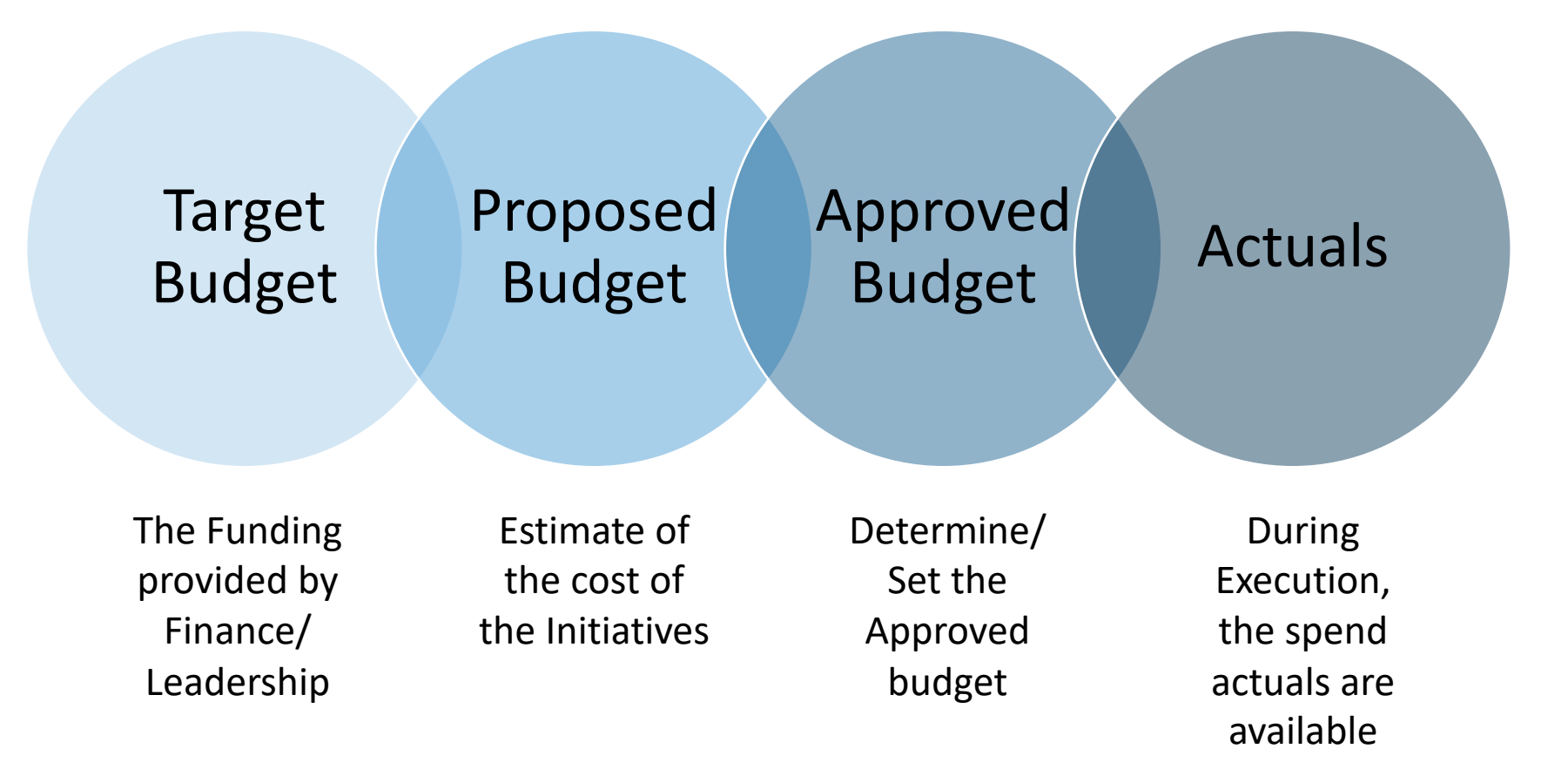

#### regoUniversity2025

Let Rego be your guide.

## Target Budget

Target Budget

- There are several ways the Target can be determined:
  - CxO provides a "top-line" number
  - Finance reviews previous years spending and increases or decreases based on market expectation
  - A high-level estimate of all Projects is used
  - Other...
- Best Practice is to divide this overall Budget and create a Target Budget for each Portfolio
- Best Practice to use a finance approved rate, if known
- The determination should be made based on the Portfolio's heath and growth and the Lifecycle of the Portfolio
- It is recommended to distribute the overall Target Budget to all the Portfolio Epics/Initiatives
- Budgeting guardrails for CapEx/OpEx and Run/Grow/Transform can be established

## Proposed Budget

| Proposed |
|----------|
| Budget   |

- The Proposed Budget is calculated by identifying the Teams & Staff needed to Deliver the Portfolio Epics/Initiatives:
  - For each Portfolio Epic/Initiative, identify the Team(s)/Staffing needed in a Work Allocation
  - Define in the Work Allocation the Start/End Date & the Percentage of the Team/Staff

- From this activity:
  - Team & Staff Work Allocations are aggregated to provide insight into Over/Under Allocations
  - The Allocation Data and Reports can provide Demand vs Capacity analysis
  - The Work Allocations can be leveraged to calculate the Labor Cost of the Portfolio Epic/Initiative

## Approved Budget

Approved Budget

- The Approved Budget provides the final guardrail of the spend to move forward:
  - The Target and Proposed Budgets provide two data points for a more informed Approved Budget
  - In most cases, the Proposed will exceed the Target requiring a focus on the most valuable Portfolio Epics/Initiatives
  - Supports a "Rolling Wave" funding approach
- The Approved Budgets are set per Portfolio Epics/Initiatives and then rolled up to the Portfolio
- The Approved Budgets are used to provide Forecast to Actual and Variances Reports that are Aligned with the progress of the development

## Actual

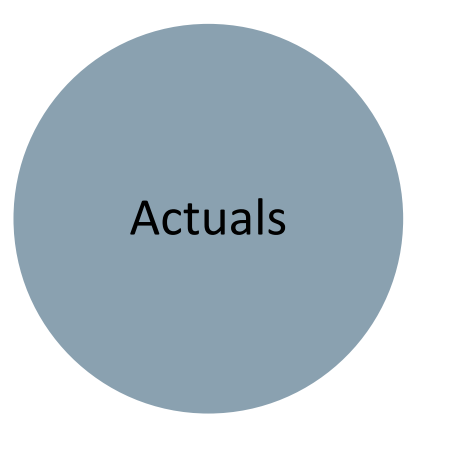

- During execution, actual spend will be determined and sent to Targetprocess:
  - Each month the Labor spend is determined and totals are sent to Targetprocess and applied to the appropriate Portfolio Epic/Initiative
  - The paid non-labor spend can be sent to Targetprocess as well to provide a view of the overall spend accrued to date
  - These are totals only and should not contain any sensitive information (like salary, payments to Vendors, etc.)
- The Approved Budgets are set per Portfolio Epics/Initiatives and then rolled up to the Portfolio
- The Approved Budgets are used to provide Forecast to Actual and Variances Reports
- These Budget reports can include the progress of the work, allowing insights into the alignment of the spend to the progress

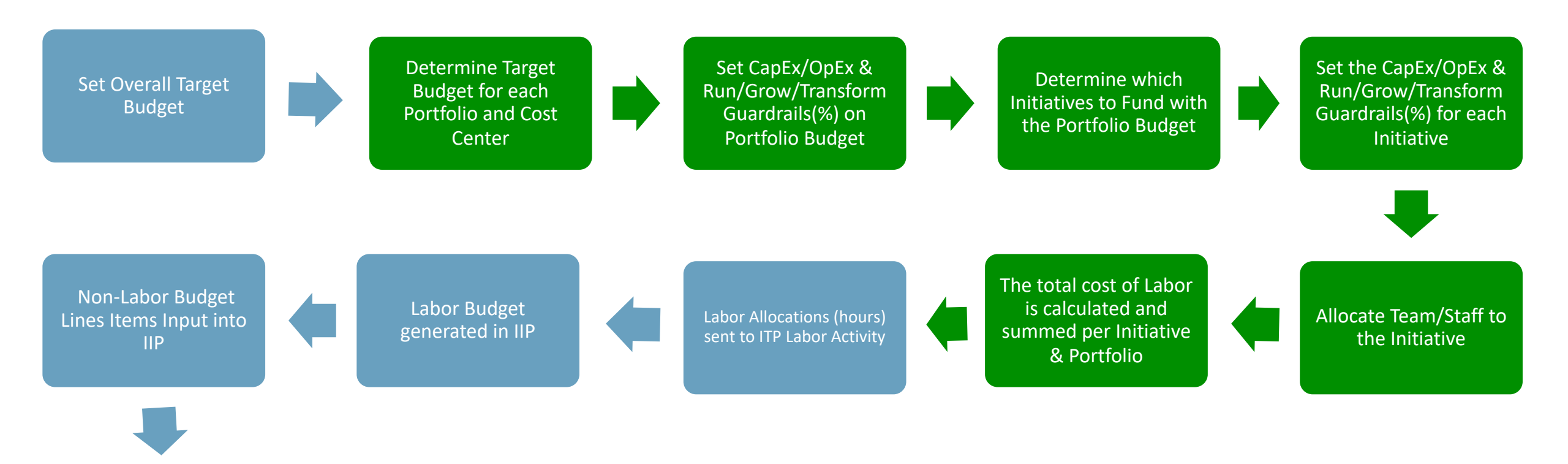

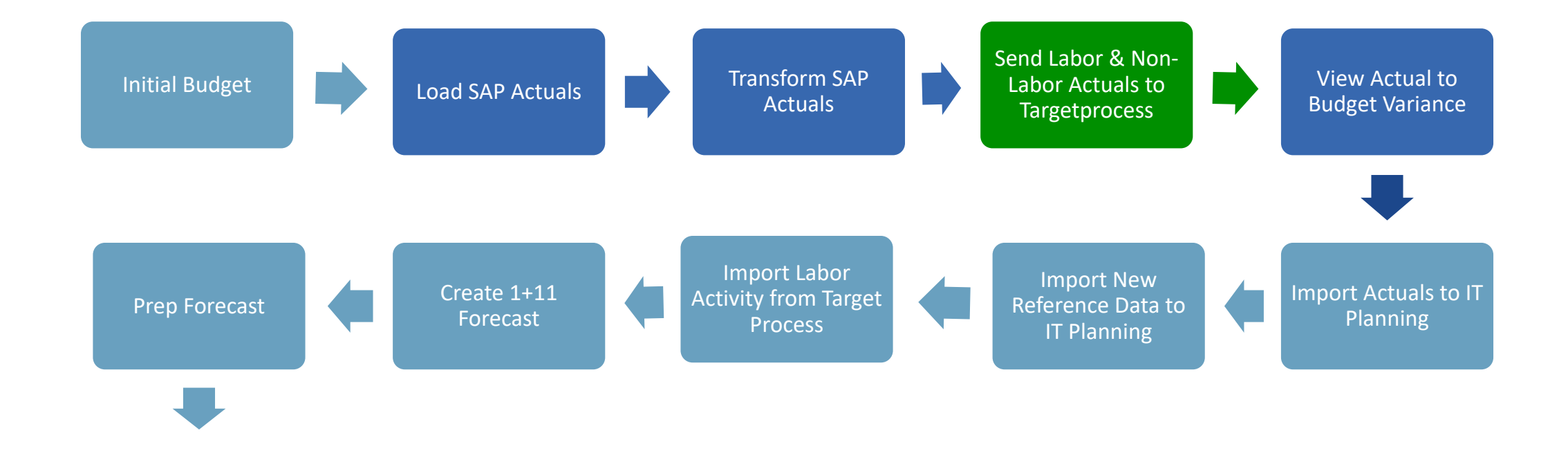

# Demo Orlanda 2025 OUNIVERSITY Apptio · Targetprocess · Cloudability regol

#### Integration Approach

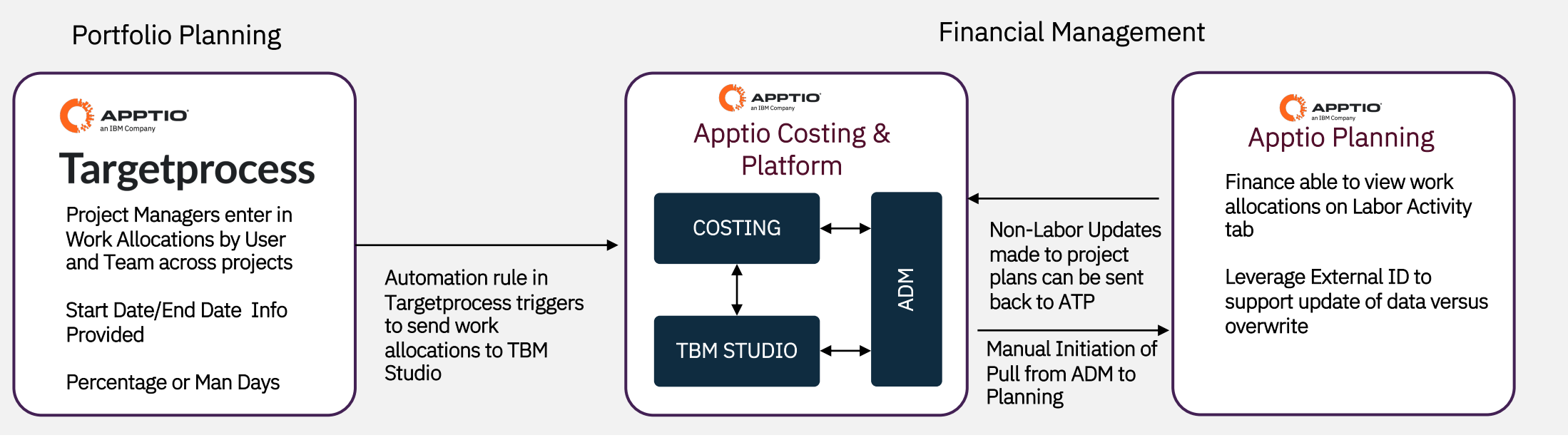

#### **Considerations**

- 1) Frequency of Updates Between Targetprocess and IT Planning
- 2) Usage of a dedicated project for the process flow versus integration with main Apptio costing model
- 3) Amount of data to include in the streaming of data from Targetprocess to ADM (ie., only new items, all items within a date range, etc.)

## Demo Today

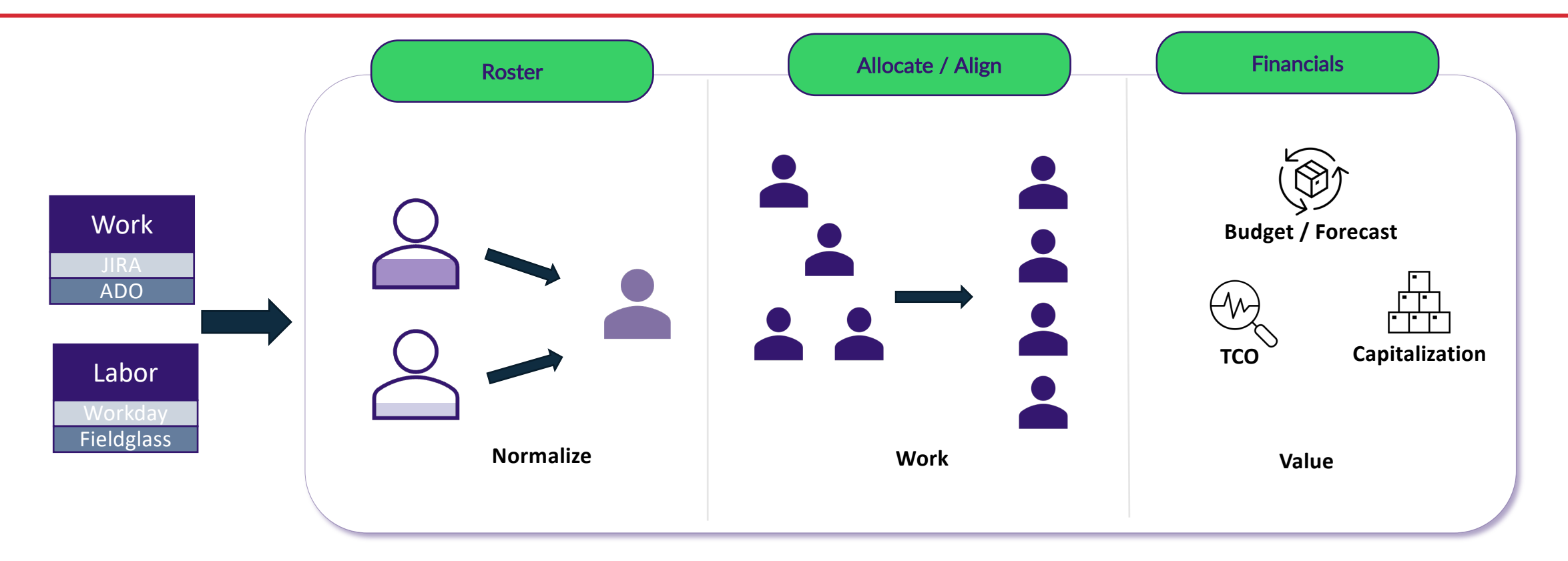

- Labor Dashboard
  - New / Depart
  - Internal / External
  - Run / Grow
  - Roles

- Work Allocations Dashboard
  - Team
  - Individual/Role
  - Portfolio / Project

- Financial Dashboard & Planning
  - Value Trending
  - Non-Labor
  - Budget / Forecast

# Demo

Ŕ

靈

60

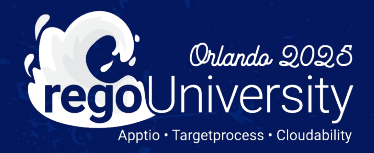

| 2. Work Allocations by In      | 〕☆ ( | Filt           | er cards off |                          |               |                |                  |              |
|--------------------------------|------|----------------|--------------|--------------------------|---------------|----------------|------------------|--------------|
| [Portfolio Epic] filter is OFF | • [U | ser] filter is | OFF          | ~                        |               |                |                  |              |
| ✓ INITIATIVES                  | +    | ID             | State        | Portfolio                | Effort        | Business Value | Teams            | Labor Actua  |
| ✓ Chatbots in Call Center      | 7    | 185208         | Portfolio Ba | cklog Investment Banking | 1455 pt       | Nice To Have   | n 🙀 🗐 🔆 +3       | \$ 1,927,700 |
| WORK ALLOCATIONS               | Q +  | ID             | Status       | Connected Team           | Connected Use | r              | Job Profile      |              |
| Chatbots in Call Center / 50%  |      | 193435         | Approved     |                          | L Darla Powe  | ell            | JP Data Enginee  | r            |
| Chatbots in Call Center / 50%  |      | 193599         | Requested    | 🐁 Team Flash Crashers    |               |                | JP Data Enginee  | r            |
| Chatbots in Call Center / 100% |      | 278595         | Approved     |                          | 2 eprotasevi  | ch@apptio.com  | JP Data Enginee  | r            |
| Chatbots in Call Center / 50%  |      | 278632         | Approved     | 🏟 Team Legal             |               |                |                  |              |
| Chatbots in Call Center / 100% |      | 278765         | Requested    | 💗 Team Routers           |               |                | JP Information T | echnologies  |
| Chatbots in Call Center / 25%  |      | 278919         | Requested    | 🖞 Team Flash Crashers    |               |                |                  |              |
| Chatbots in Call Center / 66%  |      | 278967         | Approved     |                          | Paul Schien   | nan            |                  |              |
|                                |      | 405004         |              |                          | 1710          | N. 7 11        |                  | ¢ 0.040.400  |

#### Agile Labor Activity

| Profile ID   | ea9b8b26-e619-4181-907e-d507c1eee56d                                                                                                    |   |
|--------------|----------------------------------------------------------------------------------------------------|---|
| Destination  | ADM                                                                                                    | ~ |
| Dataset name | Agile Labor Activity                                                                                                    |   |
| Query        | https://presalesdevbtg.tpondemand.com/svc/tp-apiv2-streaming-service/stream/LaborActivity?select={id%2<br>Oas%20atpld,name,%20WorkAllocation.id%20as%20workallocationId,Product.id%20as%20productId,Produ<br>ct.Name%20as%20productName,ConnectedPortfolio.id%20as%20portfoliold,ConnectedPortfolio.Name%20<br>as%20portfolioName,AgileReleaseTrain.id%20as%20agilereleasetrainId,AgileReleaseTrain.Name%20as%20a<br>gilereleasetrainName,ValueStream.id%20as%20valuestreamId,ValueStream.Name%20as%20valuestreamNa<br>me,ConnectedTeam.id%20as%20connectedteamId,ConnectedTeam.Name%20as%20connectedteamName,F<br>eature.Id%20as%20featureId,Feature.Name%20as%20featureName,Epic.Id%20as%20portfolioepicId,Epic.Name%20<br>as%20epicName,PortfolioEpic.id%20as%20portfolioepicId,PortfolioEpic.Name%20as%20portfolioepicName,<br>TacticalObjective.Id%20as%20trategicObjectiveId,TacticalObjective.Name%20as%20trategicObjective<br>Name,UltimateObjective.Id%20as%20ultimateObjectiveId,UltimateObjective.Name%20as%20ultimateObje<br>ctiveName,type%20as%20type,year,capex_opex,run_grow_transform.jan,feb,mar,apr,may.jun.jul,aug,sep,oct,n<br>ov,dec} |   |
| Delimiter    | Comma                                                                                                    | ~ |

#### Step 1: Targetprocess Integration w/ TBM Studio

20

1) Active Work Allocations are exported out of Targetprocess; Active is defined by having teams assigned and dates for the current range of time

2) Active Involvements are also exported out of Targetprocess; Active is again defined by date range assigned to the Involvement (Optional)

3) Involvements includes all demands (months) that individual is assigned to the team and their percent allocated (Optional)

4) Integration process is scheduled to run at a set interval to send over all active information; can also be initiated manually

| ↑ This document is read or | oand photes versions versions to check it out to make changes.                                                                                                    |
|----------------------------|----------------------------------------------------------------------------------------------------|
| Steps                      | Upload data and manage prior uploads                                                                                                    |
| <ol> <li>Source</li> </ol> | Ad-Hoc updates Source System: Upload Service                                                                                                    |
| 🗘 Upload                   |                                                                                                    |
| 🛓 Import                   | Initial CP May CP Jun CP Jul CP<br>Upload PY2024 PY2024 PY2024 PY2024                                                                                                    |
| Date Partition             |                                                                                                    |
| Table                      | Agile_Labor_Activity_Import-06-26-2023.tsv     DOS-Uploaded-Agile Labor Activity Import.csv     DOS-Uploaded-Agile Labor Activity Import.csv     DOS-Uploaded-Agile Labor Activity Import.csv       Last Uploaded: June 26, 2023     Last Uploaded: June 26, 2024     Last Uploaded: July 16, 2024     Last Uploaded: Agile Labor Activity Import.csv |
|                            | Jan<br>PY2025<br>DOS-Uploaded-Agile Labor Activity Import.csv<br>Last Uploaded: January 16, 2025                                                                                                    |

| Steps           | Formula                                           | s ① Creat                                                                                                    | e or change colun   | nns       |                           |                                      |                         |                      |                    |    |
|-----------------|---------------------------------------------------|----------------------------------------------------------------------------------------------------|---------------------|-----------|---------------------------|--------------------------------------|-------------------------|----------------------|--------------------|----|
| ③ Source        | Col                                               | umn Name≜                                                                                                    | Description         | Type      | Formula                   | ام                                   |                         |                      |                    |    |
| Existing Table  | ITP                                               | Activity Type                                                                                                    | 0                   | A         | -ADM Expense Type         |                                      |                         |                      |                    |    |
| √× Formulas     | ITP                                               | Charge Account                                                                                                    | 6                   | А         | =Lookup(ITP Activ         | ity Type,ITP Labor /                 | Activity Type Mapping,N | ame,Charge Account)  |                    |    |
| ~               | ITP                                               | Comment                                                                                                    | 0                   | A         | -                         |                                      |                         |                      |                    |    |
| Hide and Rename | ITP                                               | Cost Type                                                                                                    | 6                   | A         | =If(ADM Expense T         | M Expense Type="OpEx","Run","Build") |                         |                      |                    |    |
| √x Formulas     | ITP                                               | ITP Cost Type Legacy 💿 🛛 =Lookup(ADM Run Grow Transform,ATP to ITP Cost Type Mapping,Run Grow Transform,Cost Type) |                     |           |                           |                                      |                         |                      |                    |    |
| Filter          | ITP                                               | Cross-Charge Acco                                                                                                  | ount 🔂              | A         | =Lookup(ITP Activ         | ity Type,ITP Labor /                 | Activity Type Mapping,N | ame,{Cross-Charge Ac | count})            |    |
| ~<br>否 Group    | ITP Default Charge Account 🔂 FALSE<br>Overwritten |                                                                                                    |                     |           |                           |                                      |                         |                      |                    |    |
| Table           | Formulas                                          | Step Results Previe                                                                                                | w Formulas Step     | Order For | nulas Step Dependenc      | les                                  |                         |                      |                    |    |
|                 | year                                              | ADM ATP<br>ID                                                                                                    | ADM Work Al<br>Name | location  | ADM Work<br>Allocation ID | ADM Product<br>ID                    | ADM Product<br>Name     | ADM Portfolio<br>ID  | ADM Portfolio Name | AD |
|                 | P                                                 | P                                                                                                    |                     | P         | P                         | ٩                                    | P                       | ٩                    |                    | P  |
|                 | 2024                                              | 276906                                                                                                    | Financial Servises  | / 50%     | 193088                    | 231983                               | Apptio One              | 191444               | Insurance          |    |
|                 | 2024                                              | 276907                                                                                                    | Financial Servises  | / 50%     | 193088                    | 231983                               | Apptio One              | 191444               | Insurance          |    |

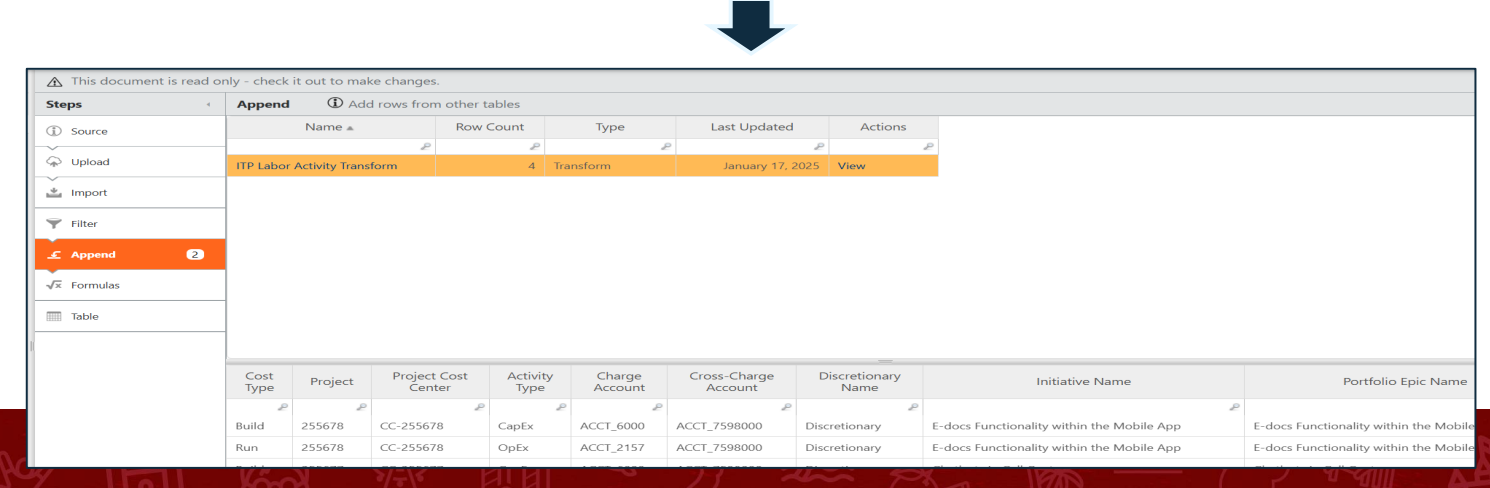

#### Step 2: Normalization and Data Enrichment in TBM Studio

1) Agile Labor Activity Import is main data about the Work Allocation. Additional data sets or renamed data sets may be ingested based on use case

2) Normalization of data and calculations cans occur in various transform files

3) Within the ITP Labor Activity Transform we append in Work Allocations and add the External Code which is important for updates; External Code is based on Epic and Resource

4) Final data set for ITP is based of off Labor Activity Transform

regoUniversity2025

#### 21

#### Automated Data Management

© Copyright IBM Corporation 2024. Internal and Confidential

#### Status

Environment: presales-dev.com:btg

| Entity                            | Producer           | Producer Status                   | Subscriber Notification Details    | Producer Status Last Update |
|-----------------------------------|--------------------|-----------------------------------|------------------------------------|-----------------------------|
| A1Plan Labor Activity             | ApptioOne Cost     | Successfully Uploaded Data to ADM | Sent(1), Received (0), Errored (0) | 1/17/25, 3:41 PM            |
| A1Plan Project                    | ApptioOne Cost     | No Status                         | Sent(0), Received (0), Errored (0) | 4/3/23, 10:14 AM            |
| Account                           | ApptioOne Cost     | No Status                         | Sent(0), Received (0), Errored (0) | 4/3/23, 10:14 AM            |
| Account Category                  | ApptioOne Cost     | No Status                         | Sent(0), Received (0), Errored (0) | 4/3/23, 10:14 AM            |
| Actuals                           | ApptioOne Cost     | Successfully Uploaded Data to ADM | Sent(0), Received (1), Errored (0) | 1/16/25, 2:45 PM            |
| Agile Labor Activity              | Targetprocess      | Successfully Uploaded Data to ADM | Sent(0), Received (1), Errored (0) | 1/16/25, 2:51 PM            |
| Agile Work Allocation Assignments | Targetprocess      | Successfully Uploaded Data to ADM | Sent(0), Received (1), Errored (0) | 8/8/24, 11:35 AM            |
| Asset Budget                      | ApptioOne Planning | No Status                         | Sent(0), Received (0), Errored (0) | 4/3/23, 10:14 AM            |
| Asset Class Defaults              | ApptioOne Cost     | No Status                         | Sent(0), Received (0), Errored (0) | 4/3/23, 10:14 AM            |
| Asset Forecast                    | ApptioOne Planning | No Status                         | Sent(0), Received (0), Errored (0) | 4/3/23, 10:14 AM            |
| ATP Approved Budgets              | ApptioOne Cost     | Successfully Uploaded Data to ADM | Sent(1), Received (0), Errored (0) | 1/18/25, 4:40 AM            |
| ATP Approved Budgets v2           | ApptioOne Cost     | Successfully Uploaded Data to ADM | Sent(1), Received (0), Errored (0) | 1/16/25, 2:55 PM            |

| dit Entity                         |        |        |  |
|------------------------------------|--------|--------|--|
| Entity Name *                      |        |        |  |
| A1Plan Labor Activity              |        |        |  |
| Dataset Name*                      |        |        |  |
| A1Plan Labor Activity              |        |        |  |
| Project*                           |        | •      |  |
| presales-dev.apptio.com:ACM Future |        |        |  |
| Delete                             | Cancel | Update |  |
|                                    |        |        |  |

#### Step 3: Mapping of TBM Studio Datasets to IT Planning in ADM

1) Apptio Planning subscribes to the A1 Plan Labor Activity entity within TBM Studio/Cost Transparency

2) A1Plan Labor Activity points to the table at the end of Step 2

| Expense    | s                                                 |                                         |                    | All Department | s ▼ 2550       | 557 - New Stude + 2 ▼ FY2    | 023 👻                                  |
|------------|---------------------------------------------------|-----------------------------------------|--------------------|----------------|----------------|------------------------------|----------------------------------------|
| Summary La | bor Labor Activity Contracts Assets Other         |                                         |                    |                |                |                              |                                        |
| ✓ Ch       | arges (\$3.48M)<br>● □ ₹ 田 - ···                  |                                         |                    |                |                |                              | Hours FT                               |
|            |                                                   |                                         |                    |                |                |                              |                                        |
|            | Work Allocation Name                              | Discr 1 Project Cost Center             | Working Calendar   | Currency       | Line Item Code | Product                      | Project: Project Gr                    |
|            | E-docs Functionality within the Mobile App / 50%  | Discretion 🗸 E-docs Functionality withi | ✓ Default Calendar | ✓ USD          | LAP-11         | E-docs Functionality withi 💊 | Asset Management                       |
|            | Chatbots Development work / 25%                   | Discretion Y Chatbots in Call Center    | ✓ Default Calendar | ✔ USD          | LAP-20         | Chatbots in Call Center      | Investment Banking                     |
|            | Chatbots Development work / 25%                   | Discretion Y Chatbots in Call Center    | ✓ Default Calendar | ✓ USD          | LAP-19         | Chatbots in Call Center      | Investment Banking                     |
|            | Chatbots in Call Center / 100%                    | Discretion Y Chatbots in Call Center    | ✓ Default Calendar | ✓ USD          | LAP-18         | Chatbots in Call Center      | Investment Banking                     |
|            | Chatbots in Call Center / 100%                    | Discretion 🗸 Chatbots in Call Center    | ✓ Default Calendar | ✓ USD          | LAP-17         | Chatbots in Call Center      | Investment Banking                     |
|            | Chatbots in Call Center / 50%                     | Discretion Y Chatbots in Call Center    | ✓ Default Calendar | ✓ USD          | LAP-16         | Chatbots in Call Center      | Investment Banking                     |
|            | Chatbots in Call Center / 50%                     | Discretion 🗸 Chatbots in Call Center    | ✓ Default Calendar | ✓ USD          | LAP-15         | Chatbots in Call Center      | <ul> <li>Investment Banking</li> </ul> |
|            | E-docs Functionality within the Mobile App / 100% | Discretion 🗸 E-docs Functionality withi | ✓ Default Calendar | ✓ USD          | LAP-14         | E-docs Functionality withi 💊 | Asset Management                       |
|            | E-docs Functionality within the Mobile App / 100% | Discretion 🗸 E-docs Functionality withi | ✓ Default Calendar | ✓ USD          | LAP-13         | E-docs Functionality withi 💊 | Asset Management                       |
|            |                                                   |                                         |                    |                |                |                              |                                        |

|                       | iomment | FY23 〈<br>Q1 FY23 〈<br>Jan FY23 | Feb FY23 | Mar FY23 | Q1 FY23 | Q2 FY23 〈<br>Apr FY23 | May FY23 | Jun FY23 | Q2 FY23 | Q3<br>Jul |
|-----------------------|---------|---------------------------------|----------|----------|---------|-----------------------|----------|----------|---------|-----------|
|                       |         | 3.2                             | 25       | 36.8     | 65      | 32                    | 36.8     | 35.2     | 104     | 33.0      |
|                       |         |                                 | 25       |          | 25      |                       |          |          | 0       | 210       |
|                       |         |                                 | 25       |          | 25      |                       |          |          | 0       | 210       |
|                       | 1       | 387.2                           | 25       | 404.8    | 817     | 352                   | 404.8    | 123.2    | 880     |           |
| Actions               |         | 316.8                           | 25       | 331.2    | 673     | 288                   | 331.2    | 100.8    | 720     |           |
| ense mode 🗇           |         | 17.6                            | 25       | 18.4     | 61      | 16                    | 18.4     | 5.6      | 40      |           |
|                       |         | 70.4                            | 25       | 73.6     | 169     | 64                    | 73.6     | 22.4     | 160     |           |
| bor allocation 🗓      |         | 7.2                             | 25       | 82.8     | 115     | 72                    | 82.8     | 79.2     | 234     | 75.6      |
| or activity           |         | 8.8                             | 25       | 101.2    | 135     | 88                    | 101.2    | 96.8     | 286     | 92.4      |
| NDA CHIDIONALD (LADAN | 4       |                                 |          |          |         |                       |          |          |         |           |

## Step 4: Trigger Update of Data within IT Planning

1) Data can be pulled from TBM Studio/Cost Transparency via the "Import from cost transparency..." option available on the Labor Activity tab

2) Option to pull data is available in the "New View"

3) Use of external code allows for updating of records within the ITP interface

| Disable dense mode 🗓                           |      |
|------------------------------------------------|------|
| Analyze labor allocation 🗓                     |      |
| Import labor activity                          |      |
| Import from cost transparency                  |      |
| Export labor activity                          |      |
| Publish labor activity to cost transpare       | ency |
| Encoded a second distance of the second second |      |

Table Level

3.52

Export labor activity template...

3.04

6.56

23

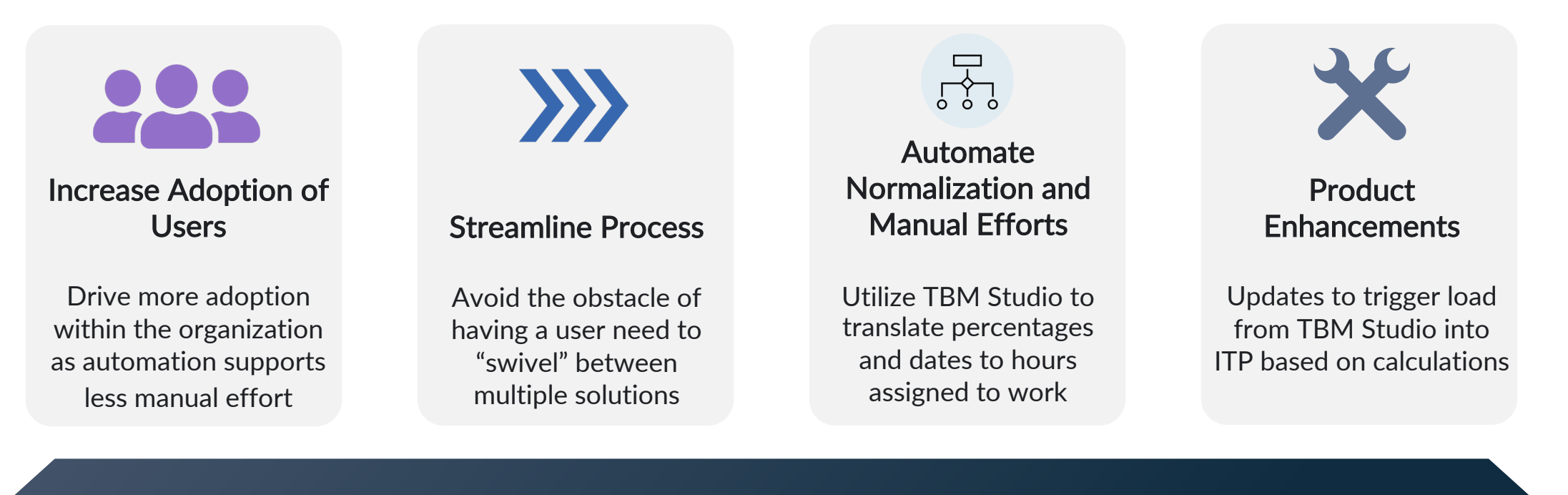

End to End Support from Work Management to Planning

# Questions?

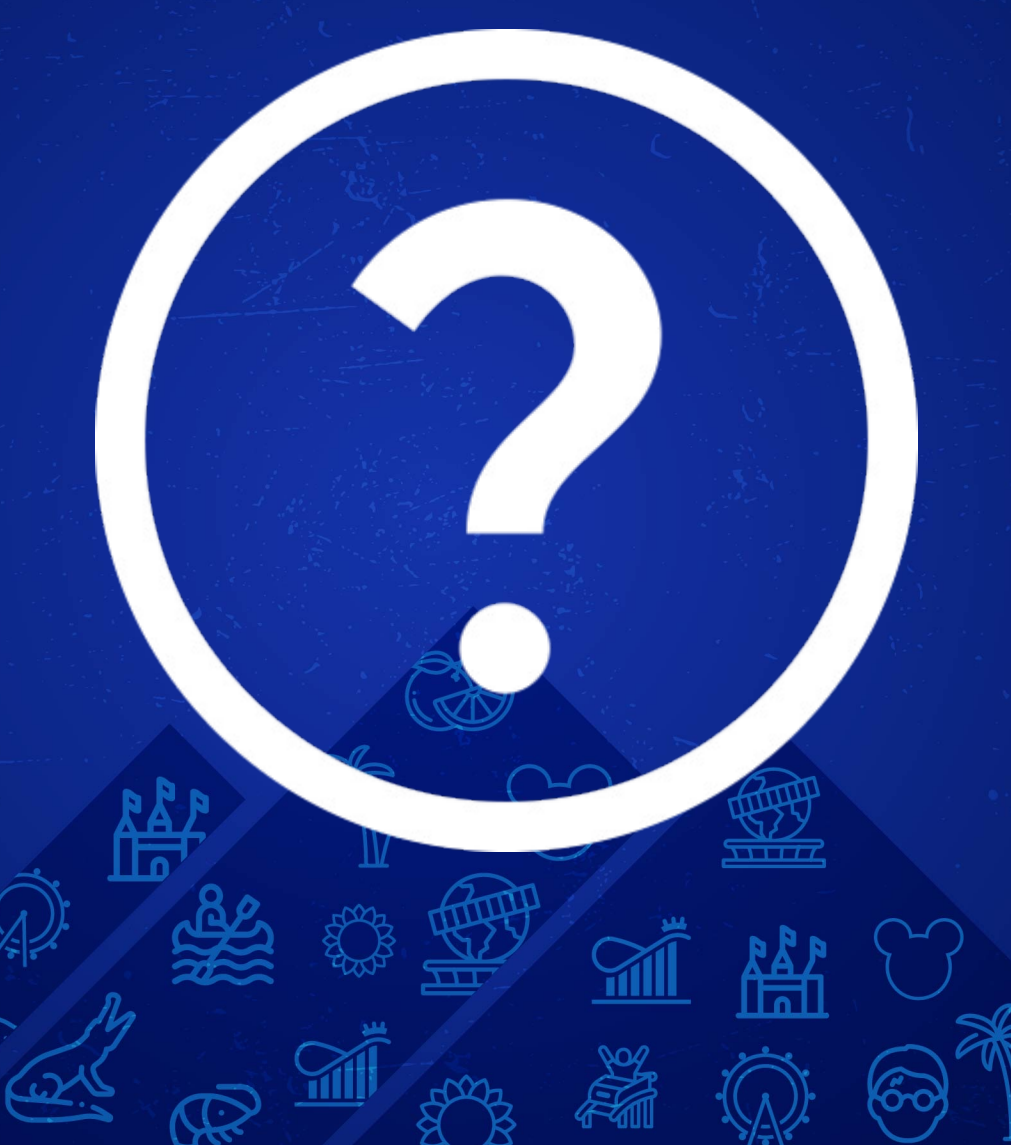

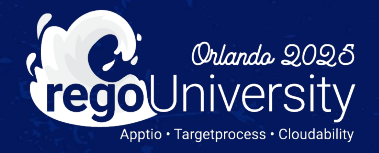

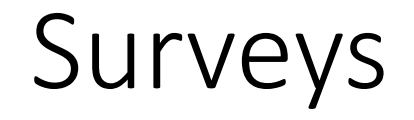

Please take a few moments to fill out the class survey. Your feedback is extremely important for future events.

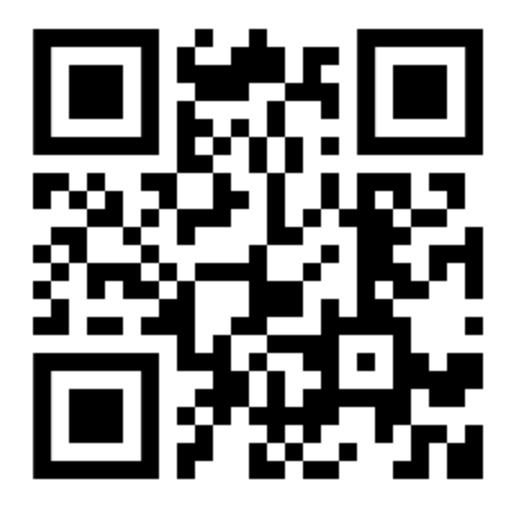

Let Rego be your guide.

## Thank You For Attending Rego University

#### Instructions for PMI credits

- Access your account at pmi.org
- Click on **Certifications**
- Click on Maintain My Certification ٠
- Click on Visit CCR's button under the Report PDU's ٠
- Click on Report PDU's •
- Click on Course or Training •
- Class Provider = Rego Consulting
- Class Name = regoUniversity
- Course **Description**
- Date Started = Today's Date
- Date Completed = Today's Date ۰
- Hours Completed = 1 PDU per hour of class time
- Training classes = **Technical** ٠
- Click on I agree and Submit

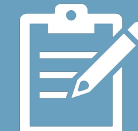

Let us know how we can improve! Don't forget to fill out the class survey.

regoUniversity2025

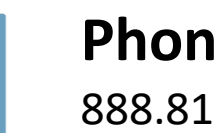

Phone 888.813.0444

Email info@regoconsulting.com

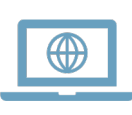

Website www.regouniversity.com

Let Rego be your guide.

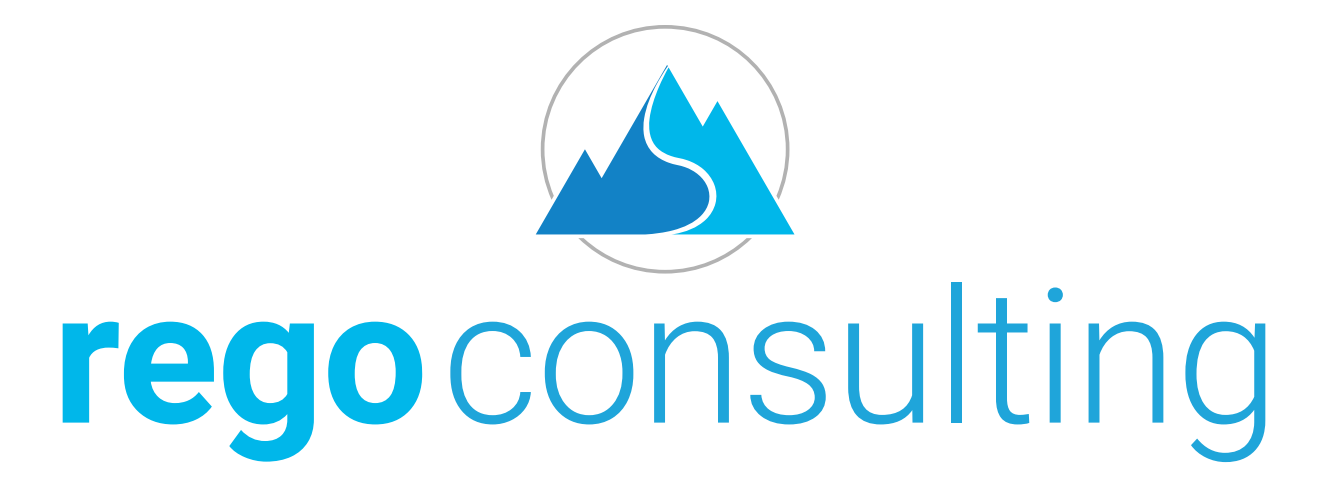

#### Let Rego Be Your Guide

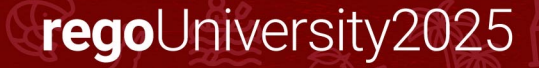